# Annual Review Quick Start Guide

## **Policy Review Process**

### Create a Draft

1. Log in to ComplianceBridge using your local site credentials. Single Sign-On access begins in **End User Portal** module. To access your policies, click on **Director**.

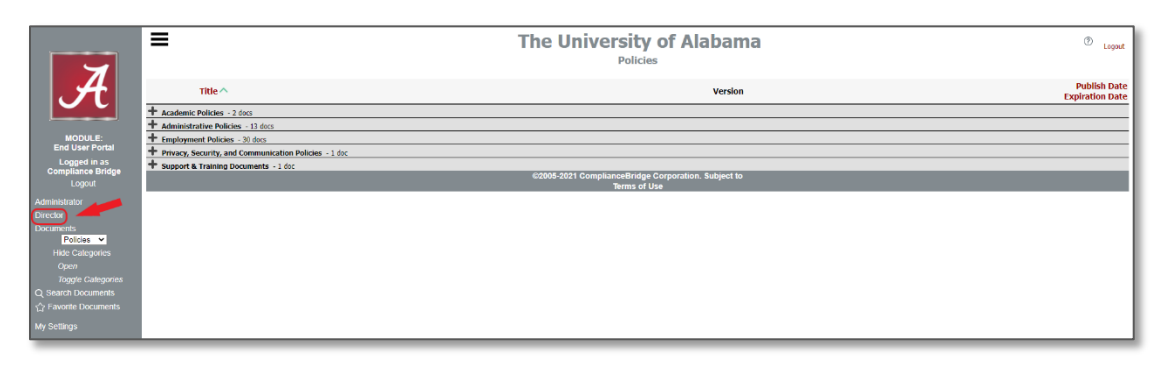

2. In the Organization dashboard, click to select your *Group*.

|                                 |                                                   | The University of Alabama                              |              |             | O Logout           |
|---------------------------------|---------------------------------------------------|--------------------------------------------------------|--------------|-------------|--------------------|
|                                 | Group Name                                        |                                                        | Members      | Email       | Information        |
|                                 | University of Alabama                             |                                                        | 489.         | $\bowtie$   | i                  |
|                                 | Academic Affairs                                  | Note:                                                  | 488          | $\bowtie$   | i                  |
| MODULE:                         | Capstone College of Nursing                       |                                                        | 888          | $\bowtie$   | i                  |
| Director                        | Capstone International                            |                                                        | 4 <u>9</u> 2 |             | i                  |
| Compliance Bridge               | College of Arts & Sciences                        | You will only have access to your group(s) but you can | 488          |             | <u>i</u>           |
|                                 | Brewer Porch Children's Center                    | see all Groups. Click "My Groups" to narrow your view. | 88           | $\bowtie$   | i                  |
| Administrator                   | ROTC                                              |                                                        | e/he         | 5-0         | _ <u>i</u>         |
| End User Portal<br>Organization | College of Community Health Sciences              |                                                        | -85          |             | $-\frac{i}{\cdot}$ |
| My Settings                     | Student Health Center and Pharmacy                |                                                        | 125          |             | <u> </u>           |
|                                 | University Medical Center                         |                                                        | 255          |             | i                  |
|                                 | College of Continuing Studies                     |                                                        | -88          |             | i                  |
|                                 | College of Education                              |                                                        | -884         | $\boxtimes$ | i                  |
|                                 | College of Engineering                            |                                                        | 488          | $\bowtie$   | i                  |
|                                 | College of Human Environmental Sciences           |                                                        | 488          | $\bowtie$   | i                  |
|                                 | College of Communication and Information Sciences |                                                        | 2 <u>8</u> 8 | $\bowtie$   | i                  |
|                                 | Culverhouse College of Business                   |                                                        | 483          | $\bowtie$   | i                  |
|                                 | Enrollment Management                             |                                                        | 4894         | $\bowtie$   | i                  |
|                                 | Graduate School                                   |                                                        | <i>8</i> 88  | $\bowtie$   | i                  |
|                                 | Honors College                                    |                                                        | 4 <u>9</u> 2 | $\bowtie$   | i                  |
|                                 | Office of Disability Services                     |                                                        |              |             | i                  |
|                                 | Office of Information Technology                  |                                                        | 888          | $\bowtie$   | i                  |

3. In the left side bar menu, click **Revise Document** for full access to the policies that you have access to revise.

|                                            | ■ The University of Alabama |                                |                                             |         | ② Lopout           |
|--------------------------------------------|-----------------------------|--------------------------------|---------------------------------------------|---------|--------------------|
| 7                                          |                             | D                              | Prafts                                      |         |                    |
|                                            | Sort by Title               | Sort by Doc ID                 | Document Type                               | Version | Sort by Date       |
|                                            | My New Policy               |                                | Policies                                    | 1.0     | Jun 8, 2021 4:00pm |
| NODULE:                                    | Attendance Policy Test      |                                | Policies                                    | 1.0     | Jun 8, 2021 1:15pm |
| Director                                   |                             | ©2005-2021 Compliancel<br>Terr | Bridge Corporation. Subject to<br>ns of Use |         |                    |
| Logged in as<br>Test User                  |                             |                                |                                             |         |                    |
|                                            |                             |                                |                                             |         |                    |
| Organization<br>Sandbox and Testing<br>i   |                             |                                |                                             |         |                    |
| Documents Drafts                           |                             |                                |                                             |         |                    |
| New Document<br>Revise Document<br>Reports | -                           |                                |                                             |         |                    |
| My Settings                                |                             |                                |                                             |         |                    |

4. Click on the **Document Title** to begin your policy review.

| 7                                   | The University of Alabama                                                                                                    |                                                          |              | ⑦ Logout |
|-------------------------------------|----------------------------------------------------------------------------------------------------|----------------------------------------------------------|--------------|----------|
| H                                   | "Sandbox and Testing" Document Revision - Solect the Type of document, then the document to revise         Select Document Type:         Select Document Type:         Show Categories         Defaults to your "Policies" folder which contains previously published policy documents.                                                                                                    |                                                          |              | Return   |
| Director<br>Logged in as            | Search carbon search and an and an an and an an an an an an an an an an an an an | Version                                                  | Publish Date |          |
| Test User<br>Logout                 | ORED Policy Test One document found.                                                                                                    | 1.1                                                      | May 05, 2021 |          |
| Organization<br>Sandbox and Testing | ©2005-2021 Co                                                                                                    | Return<br>mplianceBridge Corporation. So<br>Terms of Use | ubject to    |          |
|                                     |                                                                                                    |                                                          |              |          |
| My Settings                         |                                                                                                    |                                                          |              |          |

5. Update the **Document Properties** and all other document metadata on this page as necessary.

**Note:** Verify that the Policy Contact name and title are accurate.

| 7                        | The University of Alabama New document for Sandbox and Testing |                                      |  |  |
|--------------------------|----------------------------------------------------------------|--------------------------------------|--|--|
|                          | Document Properties                                            | Policies Document                    |  |  |
|                          | Document Title:                                                | Document Title Here                  |  |  |
| MODULE:                  | Version:                                                       | 1.0                                  |  |  |
| Director<br>Logged in as | Document ID:                                                   |                                      |  |  |
| Test User<br>Logout      | Training Required                                              | Required                             |  |  |
| -<br>Organization        | Policy Contact                                                 | Jennifer Clark                       |  |  |
| Sandbox and Testing      | Policy Contact Title                                           | Institutional Compliance Coordinator |  |  |
| Documents                | Effective Date                                                 | 06-08-2021                           |  |  |

6. When all fields are completed on this page, click **Save**.

#### **Review the Content**

Review the policy content to determine if any changes are needed.

- a. Check all hyperlinks within the policy body to ensure that they are still active.
- b. Read the content to ensure that it is still current.
- c. Use the Seek Advice/Approval instructions below to forward the draft for review by others within your unit as appropriate.

#### If Changes are Needed

Edit the policy content and forward for review as a policy revision. Detailed instructions for initiating a policy revision are available in the <u>Policy Editor QuickStart Guide</u>.

#### If NO Changes are Needed

- 1. Click **Properties** in the top, right corner of the screen to return to the **Document Properties** screen.
- 2. Enter a note to document that a review has been conducted and no changes are needed at this time.
- 3. Click Save.

4. From the Document Editing Dashboard, click **Seek Advice/Approval**.

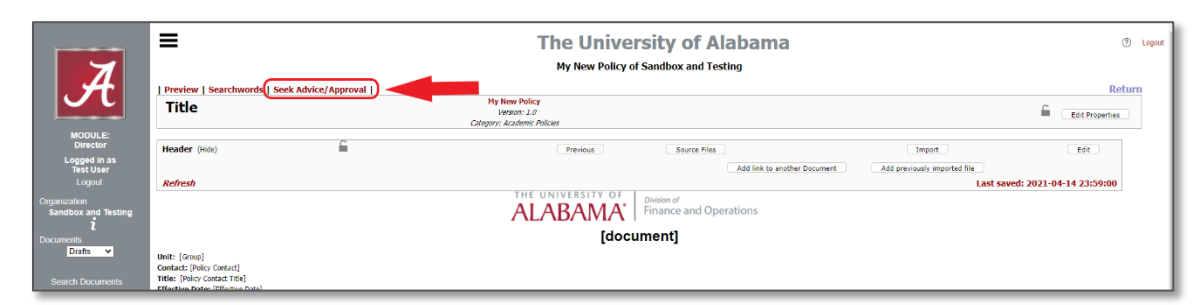

5. Send the draft to the UA Policy Manager for review.

| 7                                                                                                    | The University of Alabama                                                                                                    |        |  |  |
|----------------------------------------------------------------------------------------------------|----------------------------------------------------------------------------------------------------|--------|--|--|
| A                                                                                                    | Get Advice/Austronal Inc: Thites Philor services 1.0  I.  S Allows (Editional Comments (Not Editable) O Allows (Editional Comments (No Approval))                                                                                                    | Return |  |  |
| MODULE:<br>Director<br>Logged in as<br>Test User<br>Logoul<br>Sandbox and Testing<br>Documents<br>Director<br>Search Documents<br>New Document<br>Revise Document<br>Revise Document | Search Select Advisors       2.     Let of all teers       Tot, Genge (last, Board)     User, Test (dynamburg)       Wates, Katerie (brukks.g.)     User, Test (dynamburg)       Wates, Katerie (brukks.g.)     User, Test (dynamburg)       Wates, Katerie (brukks.g.)     User, Test (dynamburg)       Wates, Katerie (brukks.g.)     User, Test (dynamburg)       Wates, Katerie (brukks.g.)     User, Test (dynamburg)       Wates, Katerie (brukks.g.)     User, Test (dynamburg)       Wates, Katerie (brukks.g.)     User, Test (dynamburg)       Wates, Katerie (brukks.g.)     User, Test (dynamburg)       Wates, Katerie (brukks.g.)     User, Test (dynamburg)       Wates, Katerie (brukks.g.)     User, Test (dynamburg)       Wate, Katerie (brukks.g.)     User, Test (dynamburg)       Wate, Katerie (brukks.g.)     User, Test (dynamburg)       Wate, Katerie (brukks.g.)     User, Test (dynamburg)       Wate, Katerie (brukks.g.)     User, Test (dynamburg)       Wate, Katerie (brukks.g.)     User, Test (dynamburg)       Wate, Katerie (brukks.g.)     User, Test (dynamburg)       Wate, Katerie (brukks.g.)     User, Test (dynamburg)       Wate, Katerie (brukks.g.)     User, Test (dynamburg)       Wate, Katerie (brukks.g.)     User, Test (dynamburg)       Wate, Katerie (brukks.g.)     User, Test (dynamburg) <th></th>                                                                                                    |        |  |  |
| My Settings                                                                                                    |                                                                                                    |        |  |  |
|                                                                                                    | eccourse and the second second s |        |  |  |

Section 1: Make sure the following option is selected: Allow Editing and Comments (No Approval)

- Section 2: Double click to add UA Policy Manager to the selected addresses box.
- Section 3: Click Save and Continue.

Section 4: Provides advanced workflow staging, not applicable to your implementation.

Section 5: Click Send Now.